# Windows Live メール(Windows 版) 設定方法

#### ■説明

インターネットに接続して Windows Live メールで電子メールの送受信を行うために必要な、メールアカウントの設定を 行います。

設定を行うには、メールアドレス、パスワード、メールサーバの入力が必要です。メールアカウントー覧をお手元にご 用意ください。

### ■手順

- 1. Windows Live メールをインストールする。
  - <u>Windows Live のダウンロード</u>
- 2. Windows Live メールを起動する。
- 3. [ツール]をクリックし、[アカウント]をクリックする。

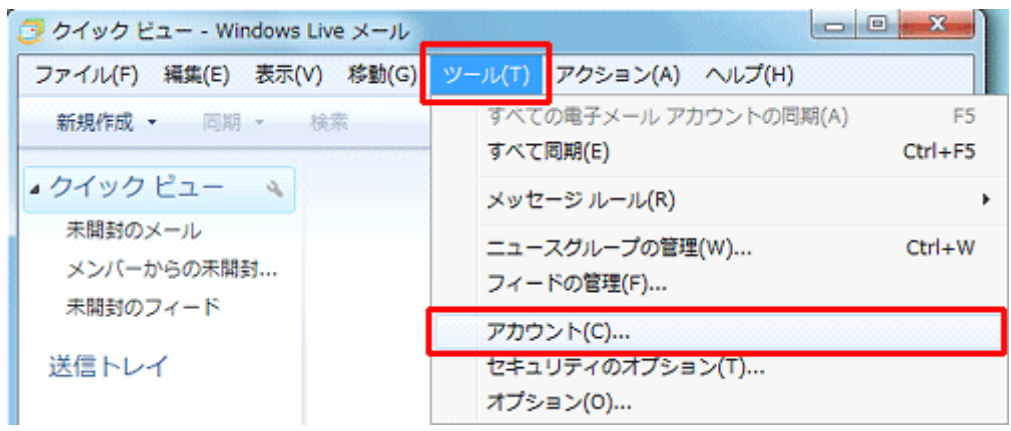

#### ●メニューバーが表示されていない場合

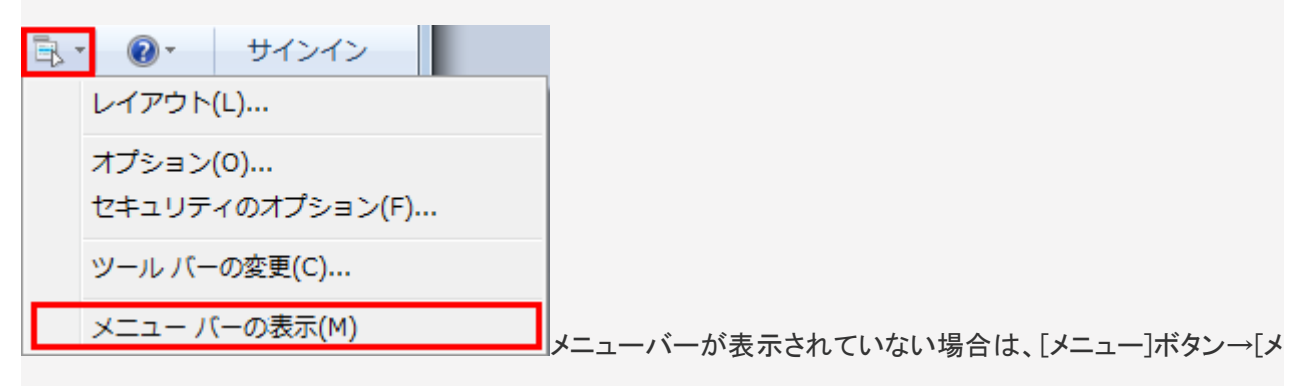

ニューバーの表示]をクリックしてください。

4. [追加]ボタンをクリックする。

| アカウント                                                                                            | ×                     |
|--------------------------------------------------------------------------------------------------|-----------------------|
| 電子メール アカウントやニュースグループを新しく登録するには、「追加」をクリックします。追加し<br>プを編集、エクスボート、削除するには、対象をクリックしてから、希望の動作をクリックします。 | <b>たアカウントやニュースグルー</b> |
| ニュース            エコース           IIIIN マイクロソフト コミュニティ (時定のアカ)                                      | <u>追加(A)</u>          |
|                                                                                                  | 育順余(R)                |
| ディレクトリ サービス 🗸                                                                                    | プロパティ( <u>P</u> )     |
|                                                                                                  | 既定に設定(D)              |
|                                                                                                  | インポート(0)              |
|                                                                                                  | エクスポート(E)             |
|                                                                                                  |                       |
|                                                                                                  |                       |
|                                                                                                  |                       |
|                                                                                                  | 閉じる                   |
|                                                                                                  |                       |

5. [電子メールアカウント]をクリックし、[次へ]ボタンをクリックする。

| アカウントの追加                              |             |
|---------------------------------------|-------------|
| アカウントの種類の選択<br>追加するアカウントの種類を選択してください。 |             |
| アカウントのセットアップに必要な情報の表示                 | 次へ(N) キャンセル |

6. 以下のように設定し、[次へ]ボタンをクリックする。

|                    | ×                                                     |
|--------------------|-------------------------------------------------------|
| 電子メール アカウントを       | 自加する                                                  |
|                    |                                                       |
|                    |                                                       |
| 電子メール アカワント情報      | 1811 FEATUCATON                                       |
| 電子メール アドレス(E):     | sample@***                                            |
|                    | 19): example555@hotmail.com <u> 共同: 六容量 Hotmail作成</u> |
| バスワード( <u>P</u> ): | ******                                                |
|                    | √ パスワードを保存する(B)                                       |
| このアカウントから送信され      | ー<br>たメールに差出人として表示する名前を入力してください(出)                    |
| 表示名(D):            |                                                       |
|                    | 191: Taro Chotu                                       |
| 🔲 電子メール アカウント4     | 0サーバー設定を手動で構成する(C)<br>次へ(N) キャンセル                     |
|                    |                                                       |

| 電子メールアドレス                     | メールアドレス                                                              |
|-------------------------------|----------------------------------------------------------------------|
| パスワード                         | メールアカウントー覧に記載の「パスワード」を入力<br>※パスワードを変更した場合は、変更後のパスワードを入力し<br>ます。      |
| パスワードを保存する                    | パスワードを保存しておきたい場合はチェックする。<br>※チェックをすると、接続のたびにパスワードを入力する必要が<br>なくなります。 |
| 表示名                           | 任意の名前を入力(メールの差出人として表示されます)                                           |
| 電子メール アカウントのサーバ設定を手動<br>で構成する | チェックしない                                                              |

## 7. [完了]ボタンをクリックする。

| 6 | ■ エー エー モン モン モン モン モン モン モン モン モン モン モン モン モン |
|---|------------------------------------------------|
|   | アカウントのセットアップに必要な情報の入力が完了しました。                  |
|   |                                                |
|   |                                                |
|   |                                                |
|   |                                                |
|   | 売了(E) キャンセル                                    |

8. 設定したアカウントを選択し、[プロパティ]ボタンをクリックする。

| アカウント                                                                                                    | ×                                         |
|----------------------------------------------------------------------------------------------------|-------------------------------------------|
| 電子メール アカウソトやニュースグループを新しく登録するには、5度かり<br>プを編集、エクスボート、前除するには、対象をクリックしてから、希望の<br>メール<br>こユース<br>マイクロソフト コミュニティ (既定のアカ<br>ウント)<br>ディレクトリ サービス | をクリックします。追加したアカウントやニュースグルー<br>物作をクリックします。 |

9. [サーバー]タブをクリックし、以下の設定を確認する。

| ample@***.                                             | プロパティ                            | ×              |
|--------------------------------------------------------|----------------------------------|----------------|
| 全般 サーバー 接続 セ                                           | キュリティ 詳細設定                       |                |
| サーバー情報                                                 |                                  |                |
| 受信メール サーバーの種類                                          |                                  |                |
| 受信メール (POP3)( <u>]</u> ):                              | mx. お客様ドメイン                      |                |
| 送信メール (SMTP)( <u>U</u> ):                              | mx. お客様ドメイン                      |                |
| 受信メール サーバー 🛛 🚽                                         |                                  |                |
| ユーザー名( <u>A</u> ):                                     | メールアカウント                         |                |
| パスワード( <u>W</u> ):                                     |                                  |                |
| ◎ カロマ テキフト調理調査(庫)                                      | ■【パスリードを1米仔する(型)<br>毎してロガオンオス(C) |                |
| <ul> <li>シック リュスト記録を使</li> <li>セキュリティで保護された</li> </ul> | -バスワード認証でログオンする(S)               |                |
| ○ 認証された POP (APO)                                      | P) を使用してログオンする( <u>A</u> )       |                |
| 送信メール サーバー                                             |                                  |                |
| ▼このサーバーは認証が必                                           | \$ <b>要</b> (⊻)                  | 設定(E)          |
|                                                        |                                  |                |
|                                                        | OK キャンセル                         | 適用( <u>A</u> ) |
| 受信メールサーバーの種類                                           | POP3                             |                |
| 受信メール                                                  | mx. お客様ドメイン                      |                |
| 送信メール                                                  | mx. お客様ドメイン                      |                |
| このサーバーは認証が必要                                           | チェックする                           |                |

10. [詳細設定]タブをクリックし、以下の設定をし、[OK]ボタンをクリックする。

| こ sample@*** プロパティ                                   |
|------------------------------------------------------|
| 全般 サーバー 接続 セキュリティ 詳細設定                               |
| サーバーのボート番号                                           |
| 送信メール (SMTP)(O): 587 既定値を使用(U)                       |
| このサーバーはセキュリティで保護された接続 (SSL) が必要(Q)                   |
| 受信メール (POP3)(D: 110                                  |
| □ このサーバーはセキュリティで保護された接続 (SSL) が必要(○)                 |
| サーバーのタイムアウト(コ) – – – – – – – – – – – – – – – – – – – |
| XEC 1 / 3201 1 / 3                                   |
| 三 次のサイズよりメッセージが大きい場合は分割する(B) 60 会 KB                 |
| 配信                                                   |
| ☑ サーバーにメッセージのコピーを置く(し)                               |
| マサーバーから削除する(B) 5 会 日後     日後                         |
| □ にみ箱」を空にしたら、サーバーから削除(M)                             |
|                                                      |
| OK キャンセル 通用(A)                                       |

| 送信サーバー(SMTP)         | 587                              |
|----------------------|----------------------------------|
| サーバーにメッセージのコピーを置く    | チェックする                           |
| サーバーから削除する           | チェックする<br>何日後にサーバーから削除をするかの日数を指定 |
| [ゴミ箱]を空にしたら、サーバーから削除 | チェックを外す                          |

コアネットでは迷惑メール対策の一環として、メール設定において送信メールサーバのポート番号は「587番 ポート」を推奨しております。

複数台に設定をする場合は、必ず「サーバーにメッセージのコピーを置く」にチェックをしてください。 「サーバーから削除する」にチェックし、1台目に受信してから、何日後にサーバーから削除をするかの日数を 指定します。

11. [インターネットアカウント]画面に戻るので、[閉じる]ボタンをクリックする。

以上